山本棚へ

## 予約の申込み

予約の申込みの流れは以下のとおりです。

- 1 資料検索で検索する。
- 2 予約する資料を「予約かご」へ入れる。
- 3 「予約かご」の中から資料を選択し、予約する。

## 予約の申込み

| 1 資料検索でヒットした資料の<br>タイトル名を押し、資料詳細画面<br>へ移ります。資料詳細画面の「予約<br>かごへ」を押します。 | □ 検索結果一覧                                                                                                    | ▶ 詳細蔵書検索 ▶ ジャンル検索               |
|----------------------------------------------------------------------|----------------------------------------------------------------------------------------------------|---------------------------------|
|                                                                      | 検索条件 タイトル:太幸治                                                                                                    | ハイライト: ON OFF                   |
|                                                                      | <ul> <li>         ◆ 条件を残して検索画面へ     </li> <li>         SDI 1 ~ 10 件 (全1227 件) &lt; 前へ 1 2 3 </li> </ul>                                                                                                    | 45678910 次へ 🕨                   |
|                                                                      | 全選択 全解除 止本棚へ タイト                                                                                                    | ル                               |
|                                                                      | □ 1<br><sup>図</sup> 章<br>201<br>201<br>201<br>201<br>201<br>201<br>201<br>20                                                                                                    |                                 |
| 2 資料詳細画面で「予約かごへ」を<br>押し、資料を予約かごに入れます。                                |                                                                                                    | ▶ <u>詳細蔵書検索</u> ▶ <u>ジャンル検索</u> |
|                                                                      | 検索条件 タイトル:太幸治                                                                                                    | ハイライト: ON OFF                   |
|                                                                      | ◆ <u>条件を残して検索画面へ</u> < <u>一覧へ戻る</u> ★     ★     ★     ★     ★     ★     ★     ★     ★     ★     ★     ★     ★     ★     ★     ★     ★     ★     ★     ★     ★     ★     ★     ★     ★     ★     ★     ★     ★     ★     ★     ★     ★     ★     ★     ★     ★     ★     ★     ★     ★     ★     ★     ★     ★     ★     ★     ★     ★     ★     ★     ★     ★     ★     ★     ★     ★     ★     ★     ★     ★     ★     ★     ★     ★     ★     ★     ★     ★     ★     ★     ★     ★     ★     ★     ★     ★     ★     ★     ★     ★     ★     ★     ★     ★     ★     ★     ★     ★     ★     ★     ★     ★     ★     ★     ★     ★     ★     ★     ★     ★     ★     ★     ★     ★     ★     ★     ★     ★     ★     ★     ★     ★     ★     ★     ★     ★     ★     ★     ★     ★     ★     ★     ★     ★     ★     ★     ★     ★     ★     ★     ★     ★     ★     ★     ★     ★     ★     ★     ★     ★     ★     ★     ★     ★     ★     ★     ★     ★     ★     ★     ★     ★     ★     ★     ★     ★     ★     ★     ★     ★     ★     ★     ★     ★     ★     ★     ★     ★     ★     ★     ★     ★     ★     ★     ★     ★     ★     ★     ★     ★     ★     ★     ★     ★     ★     ★     ★     ★     ★     ★     ★     ★     ★     ★     ★     ★     ★     ★     ★     ★     ★     ★     ★     ★     ★     ★     ★     ★     ★     ★     ★     ★     ★     ★     ★     ★     ★     ★     ★     ★     ★     ★     ★     ★     ★     ★     ★     ★     ★     ★     ★     ★     ★     ★     ★ |                                 |
|                                                                      | ▲ 1227 仟中、1 仟目                                                                                                    |                                 |
|                                                                      | <b>愛と苦悩の人生</b><br>檀 一夫/編 社会思想社 1965.6 910.26<br>図書                                                                                                    | 3                               |

3 予約かごの画面で予約する資料を確認し、「通常予約」を押します。※予約を入れない資料は √を外します。

SDI 🍿 予約かごへ

| ■予約かご                                                                                                    |                                                 |  |
|----------------------------------------------------------------------------------------------------|-------------------------------------------------|--|
| 該当件数は1件です。                                                                                                    |                                                 |  |
| 予約受取館                                                                                                    | □県立 ▼ 受取館に県立図書館以外を指定される場合はこちらより受取館の休館日をご確認ください。 |  |
| 予約連絡方法                                                                                                    | メール・                                            |  |
| 予約有効期限                                                                                                    | 9999/12/31                                      |  |
| 全選択       全解除 <ul> <li>前除</li> </ul> 21 <ul> <li>愛と苦悩の人生</li> <li>電</li> <li>一夫/編 社会思想社 1965.6 910.268</li> </ul> |                                                 |  |
| 全選択 全解除                                                                                                    |                                                 |  |
| 通常予約                                                                                                    |                                                 |  |